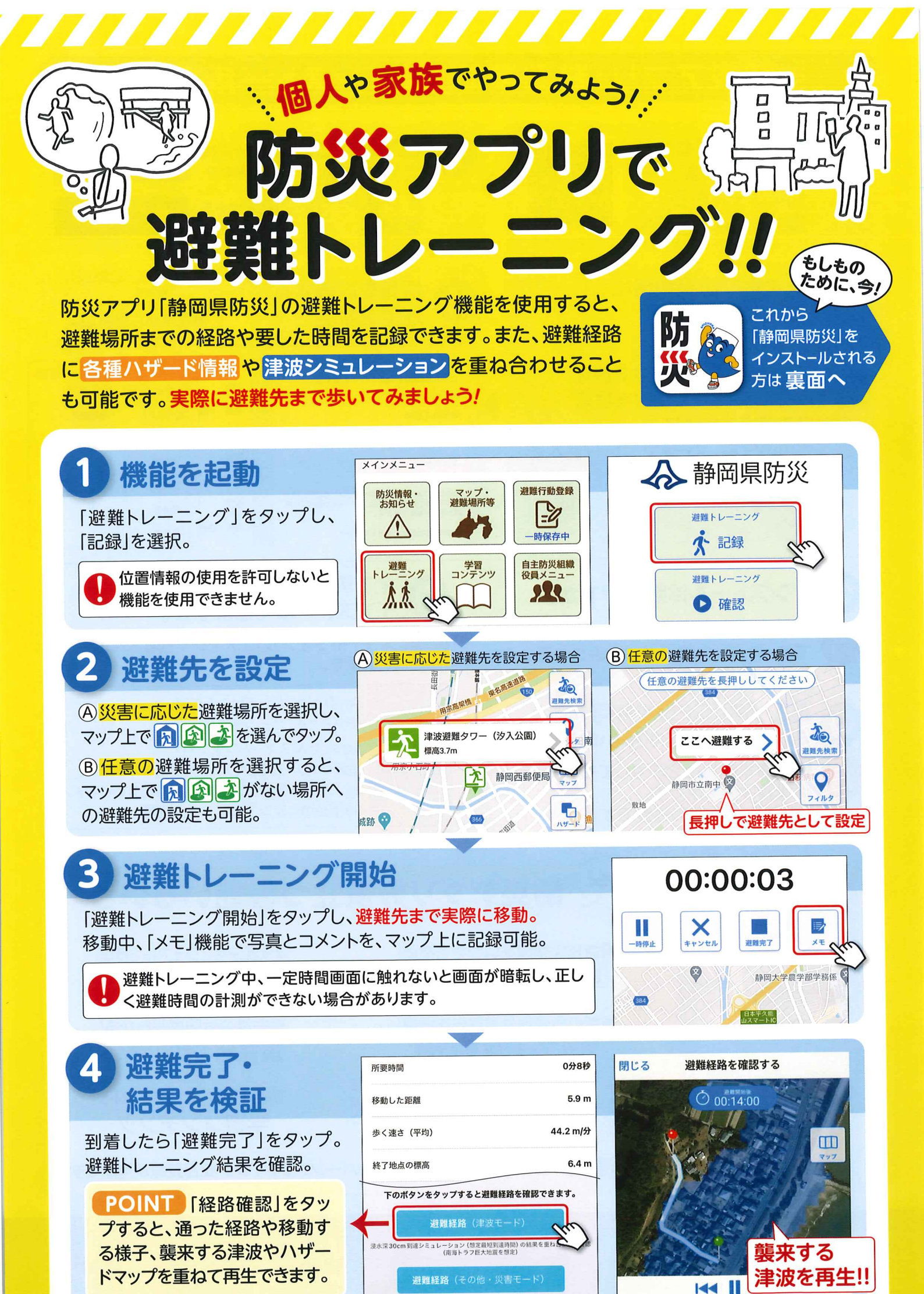

地図上に各種ハザードマップを重ね合わせて確認

20

## 防災アプリ「静岡県防災」インストール方法

Δ

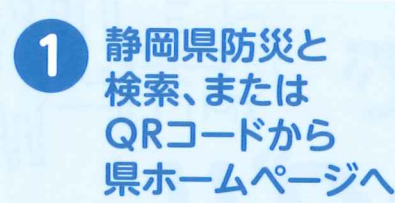

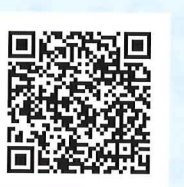

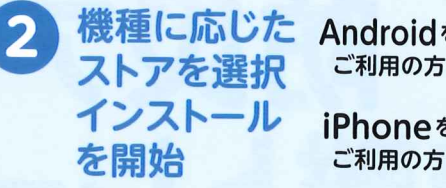

情報を取得する

地域を設定

地域灌捉

端末のGPS設定(位置情報サービス)をOFF、また は許可しない設定の場合は、●マークで選択した地 域の地図が表示されます。

地域の選択は後から変更が可能です。

ご利用の地域を選択してください。

地域の選択 (最大3件)

●地域を選択

地域を選択

地域を選択

Androidを ご利用の方

**く**地域選択

地域の選択

北海道·

信越・北陸

関東

東海

近畿

中国

四国

九州・沖縄

**iPhone**を

Google Play で手に入れよう App Store からダウンロ

県内の場合はこちらを選択

地域選択

県内市町

すると手短に行えます。

×

地域選択

静岡県から選択

**く**地域選択

静岡市

浜松市

沼津市

熱海市

三島市

## スマホの機能利用に 3 ついての許可

〇連絡先へのアクセス許可 〇電話の発信と管理に関する許可

〇写真と動画の撮影に対する許可

〇位置情報の使用許可

 $\bigcirc$ 

SHEL S

メインメニュー

放

倉 トップ

〇端末内の写真、メディア、ファイルへの アクセス許可

※アプリを正しく動作させるため、全て許可して ください。

## インストールは無料ですか。

アプリのインストールや利用はすべて無料 です。アプリの利用中に課金されるような ことはありません。

## 位置情報(GPS)を許可すると、 バッテリー消費が多いのでは?

位置情報の利用を許可しても、バッテリー 消費量はわずかです。 24時間で概ね3%程度です。

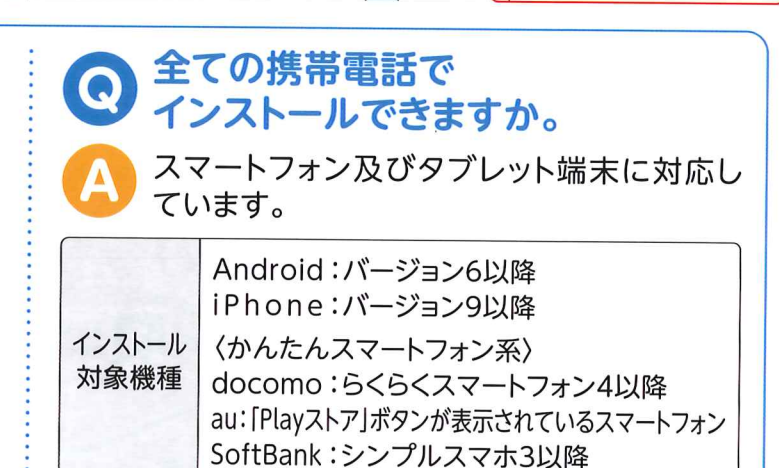

他にも! 防災アプリの役立つ機能いろいろ 1 \$ 27% 静岡県公式防災アプリ 緊急防災情報をいつでも確認! 浸水状況をビジュアルで確認! ↓ 静岡県防災 防災情報・お知らせ 防災情報・お知らせ 危険度体験 静岡県気象管報・注意報
2018年09月22日 10時05分 實度速報 最大震度 5 弱
2018年10月05日 09時01分 地域の危険性や避難先を把握! 現在地の危険度がわかる! マップ・避難場所等 現在地の防災情報 源實行動發展 マップ・ 避難場所等 防災情報 2 13 防災知識を学んでテスト! 害·洪水·地震·津波·火 山・液状化)を、これ一つ 避難トレーニング 学習 自主防災組織

ですべて確認可能

学習コンテンツ

設定メニューからGoogleパーソンファインダ安否登録が可能です。 安否登録

お問い合わせ

922

■設定メニコ

0 リンク

静岡県 危機管理部 危機情報課 〒420-8601 静岡市葵区追手町9-6 電話番号:054-221-3694 メール:boujou@pref.shizuoka.lg.jp